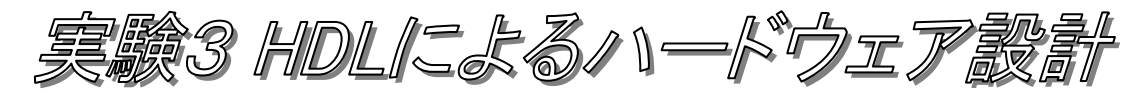

[目的]

**ハードウェア記述言語**(HDL: Hardware Description Language)を使用したハードウェ ア(ディジタル論理回路)の設計手法を学習する。また、学習用 FPGA ボードと HDL シ ミュレータによる回路の動作検証を通して、実際にハードウェアがどのように動作するのか 理解する。

#### [概要]

HDL の一つとして広く利用されている Verilog-HDL を使用して、ディジタル論理回路、 すなわち組合せ回路や順序回路を記述する。記述した回路が正しく動作することを、学習用 FPGA ボードおよび Verilog-HDL シミュレータを用いて確認する。

HDLによるディジタル論理回路の設計は、一般的には図1に示す設計フロー1で行われる。

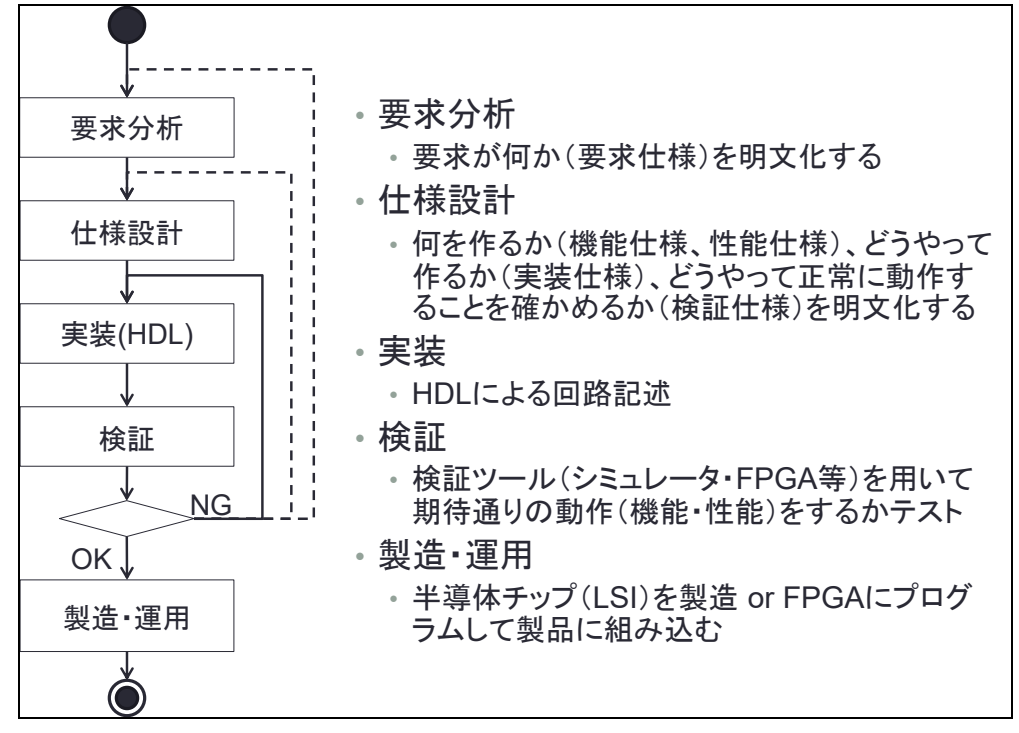

図 1 HDL によるディジタル論理回路設計フローの例(単純化したもの)

本実験では、仕様に基づいて HDL による記述を行い(実装)、期待通りの動作をするこ とをシミュレータ・FPGA<sup>2</sup>を用いてテストする(検証)という工程を、受講生が各自行う。 一連の設計フローを経験し、それをレポートという形に明文化することを通じて、HDL に よるハードウェア設計の実際を理解する。

<sup>&</sup>lt;sup>1</sup> この設計フローは、単純化して図示したものであり、実際の設計においては、実装と検証 は様々なレベルで繰り返し行われる。また点線のフローは生じないことが望ましい。

<sup>&</sup>lt;sup>2</sup> FPGA(Field Programmable Gate Array)は、開発者が任意のディジタル論理回路を、 ソフトウェアの様にプログラムして実現することが可能な、半導体 LSI チップである。

[使用する教材]

- ・実験指導書(この資料)
- ・副教材:キットで学ぶ FPGA チャレンジャー Xilinx Artix-7版
- <副教材内容>
- ・テキスト冊子
- ・学習用 FPGA ボード Basys3 ボード
  - ・FPGA: Xilinx 社製 Artix-7 XC7A35T

・ユーザ I/O デバイス :

LED 緑 16 個、スライドスイッチ 16 個、プッシュボタン 5 個、リセットボタン 7 セグメント LED 4 ケタ、VGA ポート、I/O ピン 6pin(Pmod) x 4 個、他

#### [実験内容]

以下の3項目について実験を行い、HDLで記述し合成した回路が期待通りに動作することを、FPGAボードとシミュレータを用いて確認する。

- 1. 組合せ回路を FPGA ボードで動かす
- 2. 順序回路を FPGA ボードで動かす・シミュレーションで何が起こっているか確認する
- 3. 合成した回路の規模を知る・課題回路を作成して動作を検証する

#### 1. 組合せ回路を FPGA ボードで動かす

組合せ回路は、AND/OR/NOTから構成される論理関数に相当するディジタル論理回路で ある。すなわち、<u>出力はその時の入力によってのみ決まる</u>。入力の組合せで出力が決まる ので、組合せ回路という。

本項目においては FPGA 上に組合せ回路を実現して期待通りに動作することを確認する。 *手順* 

- 1-1. STEP01 を読み、学習用 FPGA ボードと FPGA について理解する。
- 1-2. STEP02 を読み、P.22 の Basys3 ボード動作チェックを行う。

1-3. STEP03 に従い、Vivado のプロジェクトを作成する。プロジェクトの場所は、各自の マイドキュメント内とする。最も単純な Verilog 記述を作成する。(P.32 ON\_Circuit.v)

- 1-4. STEP04 に従い、合成・デバイスの制約・ビットストリーム生成(コンパイル)・デバイスへ書き込み(JTAG プログラミング)、を行うことで、FPGA ボードに作成した Verilog 記述に相当する回路をプログラムし動作を確認する。
- 1-5. STEP05 に従い、課題 05 (AND 回路) を作成し動作を確認する。
- 1-6. STEP06 に従い、課題 06 (OR 回路) を作成し動作を確認する。
- 1-7. レポート課題1「組合せ回路の実装・テスト」を行う。

# → 仕様(何を作ったか)、実装(どうやって作ったか)、およびテスト結果につい てレポートに記載すること。

1-8. (オプション) STEP07 に従い、セレクタ回路を作成し動作を確認する。

## 2. 順序回路を FPGA ボードで動かす・シミュレーションで何が起こっているか 確認する

順序回路は、メモリ要素(フリップフロップなど)を含むディジタル論理回路である。す なわち、<u>出力はその時の入力と、以前の状態から決まる</u>。入力の順序により出力が決まる ので、順序回路という。本項目においては、FPGA 上に順序回路を実現して、期待通りに 動作することを確認する。また、回路の動作は非常に高速(100MH z で動作)であるため、 シミュレーションにより動作の詳細な様子を観察して理解する。

<u>手順</u>

- 2-1. STEP08 に従い、**課題 08-1(非同期リセット)**および**課題 08-2(同期リセット)**を実施する。フリップフロップ(DFF)の動作を FPGA ボードにおいて確認する。
- 2-2. STEP09 に従い、課題 08-1 と課題 08-2 のフリップフロップ(DFF)の動作をシミュレー ション(Vivado のシミュレータ)で確認する。

→ 非同期リセットと同期リセットの違いを理解する。(班内でお互いに説明せよ)

- 2-3. STEP10 に従い、課題 10-1 (カウンタ)、課題 10-2 (100MHz クロック分周して 1Hz を作成)および課題 10-3 (1 秒ごとにカウントアップして LED 表示) を実施する。 各回路の動作を確認する (FPGA ボード、および Vivado のシミュレータ)。
- 2-4. レポート課題2「順序回路の実装・テスト」を行う。
  - → 仕様(何を作ったか)、実装(どうやって作ったか)、およびテスト結果につい てレポートに記載すること。

2-5. (オプション)STEP11 に従い、スイッチ入力を数えるカウンタ回路の動作を確認する。

#### 3. 作成した回路の規模を知る・課題回路を作成して動作を検証する

本項目においては、これまで作成した回路の規模を調べる。また、課題回路を作成する。 FPGA は任意の回路をプログラムできる半導体 LSI チップであるが、内部にはメモリ要 素である Flip-Flop と、論理関数を実現するための真理値表に相当する LUT(Look Up Table)が数多く存在しており、それらの間をプログラマブルな配線スイッチで接続すること で任意の回路を実現する。以上を踏まえて、FPGA 上に作成した回路の規模を調べる。 *手順* 

- 3-1. 組合せ回路(レポート課題1など)および順序回路(レポート課題2、カウンタなど) の、フリップフロップ使用量、LUT使用量、乗算器使用量を調べる。(レポート中には、 これらに関する調査結果を記載すること。)
- 3-2. STEP12 を読み、課題 12-1:7 セグ LED デコーダ回路の動作を理解する。

(P.166 課題 12-2 の、7 セグ LED カウンタ回路はオプションとする)

- 3-3. 任意の 4 ケタ数字を 7 セグメント LED に表示する回路を、講義資料 WEB サイトより ダウンロードし、FPGA ボードにおいて動作を確認する。
- 3-4. レポート課題 1,2 が終わってない場合は取り組む。レポート作成を進める。

# 3-5. (オプション)レポート課題3「すこし複雑なディジタルシステムの実装・テスト」を行う。

#### [課題]

ソースコードなどの参考資料は、講義資料 WEB サイト内の以下の URI を参照すること。 http://www.ced.is.utsunomiya-u.ac.jp/lecture/2019/jikken2/hdl/

#### レポート課題1:組合せ回路の実装・テスト

積和演算回路を Verilog-HDL で実装・テストする。

- ◆ 機能仕様
- 入力: FPGA ボード上のスライドスイッチ(SW)の、SW15~8 を入力 A[7:0]、SW7~0 を入力 B[7:0]とする。
- 出力: A と B を乗算し、本年度の数値(10 進数の 2019) を加算した値を S (Sum の 略)とし、FPGA ボード上の LED (LD0~LD15) に S[15:0]の値を出力する。
- ◆ 実装仕様
- ・ファイル名は任意とする。

・加算器・乗算器は Verilog-HDL の加算演算子・乗算演算子を使って記述する。

◆ 検証仕様

・FPGAボードを用いて検証を行う。以下の入力値の組合せに対する出力値を記録し、 期待値と一致するかを確認する。結果はOKかNGかで示す。

| テスト | 入力     |        | 出力期待値   |                      | 出力値     | 結果    |
|-----|--------|--------|---------|----------------------|---------|-------|
| 番号  | A[7:0] | B[7:0] | S[15:0] |                      | S[15:0] | OK/NG |
| 1   | 0      | 0      | 2019    | 16'b0000011111100011 |         |       |
| 2   | 1      | 0      | 2019    | 16'b0000011111100011 |         |       |
| 3   | 0      | 1      | 2019    | 16'b0000011111100011 |         |       |
| 4   | 1      | 1      | 2020    | 16'b0000011111100100 |         |       |
| 5   | 2      | 3      | 2025    | 16'b0000011111101001 |         |       |
| 6   | 100    | 100    |         |                      |         |       |
| 7   | 250    | 250    |         |                      |         |       |
| 8   | 255    | 255    |         |                      |         |       |

・自分の学籍番号をテスト入力値に設定し、出力値(LED 状態)を、カメラで撮影して レポートに画像として貼る。撮影の際、加算器への入力値は、自分の学籍番号の下二桁 の数字を入力 A、入力 B を 100 とし、LED の出力が期待値と同じになることを示す。 例)学籍番号:172985 入力 A = 85,入力 B =100 出力期待値 S = 85\*100+2019 = 10519 = 16'b001010010010111

・フリップフロップ・LUT・乗算器使用量を調べる事。(本資料 P.8 補足 2 を参照)

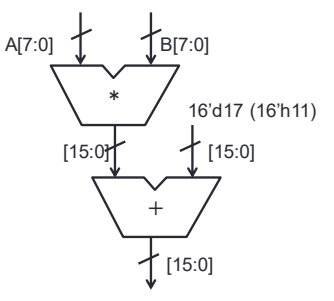

図 2 積和演算器のブロック図

#### レポート課題2: 順序回路の実装・テスト

自分の学籍番号の数字を、順番に 1 秒間に 1 桁ずつ LED に表示する順序回路を Verilog-HDL にて実装・テストする。

- ◆ 機能仕様
- 入力: プッシュボタン BTND(start)を押すことで学籍番号の表示を開始する合図と する。プッシュボタン BTNC(reset)を押すと初期状態に戻ることとする。
- 出力: FPGA ボード上の4つのLED に自分の学籍番号を順番に1秒間に1桁ずつ、
  4ビットの2進数として表示する。1秒間の時間は、FPGA ボードの100MHz
  クロック信号を100M 回カウントすることで計測する。
- ◆ 実装仕様
- ・ファイル名は任意とする。
- ・以下の状態遷移図および状態遷移表に従った、ステートマシン<sup>3</sup>を作成する。

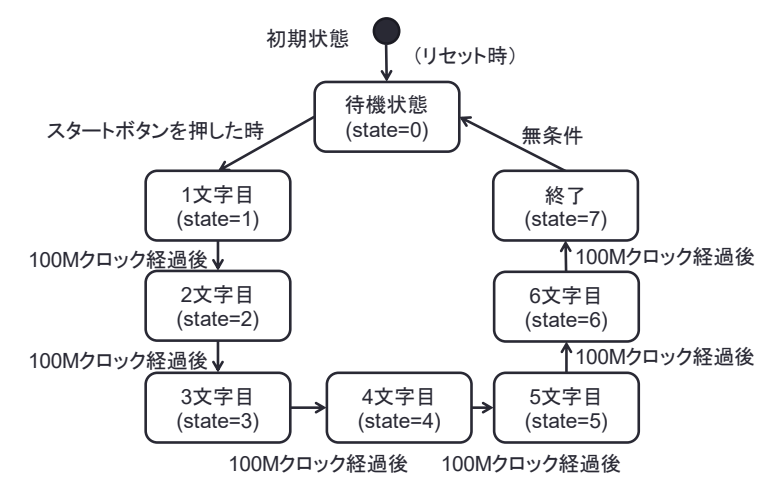

図3 課題2の状態遷移図

表1 課題2の状態遷移表(学籍番号:172985の場合)

| 状態<br>(state) | ア<br>BTNC<br>(reset) | 、力<br>BTND<br>(start) | · 次状態<br>(state') | 出力<br>LED[3:0] | 備考           |
|---------------|----------------------|-----------------------|-------------------|----------------|--------------|
| X             | 1                    | X                     | 0                 | X              | -            |
| 0             | 0                    | 0                     | 0                 | 0              | -            |
|               | 0                    | 1                     | 1                 | 0              | -            |
| 1             | 0                    | Х                     | 2                 | 1              | 100M クロック経過後 |
| 2             | 0                    | Х                     | 3                 | 7              | 100M クロック経過後 |
| 3             | 0                    | Х                     | 4                 | 2              | 100M クロック経過後 |
| 4             | 0                    | Х                     | 5                 | 9              | 100M クロック経過後 |
| 5             | 0                    | Х                     | 6                 | 8              | 100M クロック経過後 |
| 6             | 0                    | Х                     | 7                 | 5              | 100M クロック経過後 |
| 7             | 0                    | Х                     | 0                 | 0              | -            |

表中のXは、任意の値を示す(Don't care という)。すなわち1行目は任意の状態において BTNC の値が1だったら、BTND の値に関わらず状態0に遷移することを示す。

<sup>&</sup>lt;sup>3</sup> カウンタを用いることで、任意の状態遷移を持つ順序回路を構成することができる。回路 の制御部となる順序回路をステートマシンと呼ぶ。

◆ 検証仕様

・シミュレータを用いて検証を行う。実時間(数秒間=数千万クロック)のシミュレー ション結果を確認するのは時間がかかるので、シミュレータを用いた検証の際は、2 ク ロックに1桁ずつ LED への出力信号を変化させることとする。

・入力値の組合せに対する出力値を記録し、期待値と一致するかを確認する。結果は OKかNGかで示す。以下に検証に用いる表の例を示す。

| クロッ | 入力      | 力       | 出力期待値    | 出力値      | 結果    |
|-----|---------|---------|----------|----------|-------|
| ク時刻 | BTNC    | BTND    | LED[3:0] | LED[3:0] | OK/NG |
|     | (reset) | (start) |          |          |       |
| 0   | 1       | 0       | 0        |          |       |
| 1   | 0       |         | 0        |          |       |
| 2   |         | 1       | 0        |          |       |
| 3   |         | 0       | 1        |          |       |
| 4   |         |         | 1        |          |       |
| 5   |         |         | 7        |          |       |
| 6   |         |         | 7        |          |       |
| 7   |         |         | 2        |          |       |
| 8   |         |         | 2        |          |       |
| 9   |         |         | 9        |          |       |
| 10  |         |         | 9        |          |       |
| 11  |         |         | 8        |          |       |
| 12  |         |         | 8        |          |       |
| 13  |         |         | 5        |          |       |
| 14  |         |         | 5        |          |       |
| 15  |         |         | 0        |          |       |
| 16  |         |         | 0        |          |       |

・信号の値は、シミュレーション波形の画面キャプチャを行うか、シミュレータのテキ スト出力を、レポートに貼り付ける事。(本資料 P.8 補足 1 を参照)

・フリップフロップ・LUT 使用量を調べる事。

#### レポート課題3(オプション): 少し複雑なディジタルシステムの実装・テスト

以下の3つの課題のうち1つ以上を選択して、機能仕様・実装仕様・検証仕様を作成し(すなわち設計を行い)、HDLによる実装とFPGAボードもしくはシミュレーションによる検証を行う。

- 課題 3-1 4ビット算術論理演算装置(ALU)
- 課題 3-2 8ビット簡易電卓(加算もしくは乗算)
- 課題 3-3 スロットマシンゲーム

検証結果として、以下の3つを含める事。

- ・シミュレーション時の入力と出力の値をテキストで出力、もしくは波形の画面写真
- ・フリップフロップ・LUT・乗算器使用量
- ・動作中の FPGA ボードの写真

#### <u>課題 3-1 4 ビット算術論理演算装置(ALU)</u>

図 4に示す4ビット算術論理演算装置(ALU)を設計・実装・テストする。

【必須】この ALU は、4 ビットデータ A, B、及びキャリーCin を入力とし、op で指定さ れる演算を行い、演算結果 S、キャリーCout を出力する。また、S がゼロの時、Z に1を 出力する。入力は、スライドスイッチを 8 つ使って A[3:0], B[3:0]を設定し、4 ビットのプッ シュスイッチで op[2:0]および Cin を設定する。出力は、S[3:0]を 1 ビットずつ"0"か"1"を 7 セグメント LED の 1 桁ごとに表示し、Cout と Z を LED に表示する。

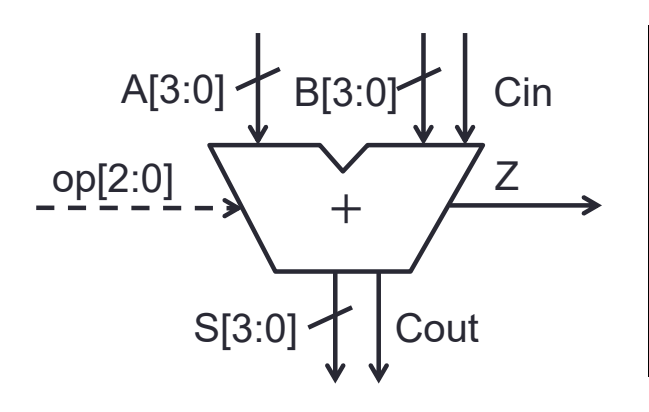

| ор | 演 算 内 容          | Ζ | Cout |
|----|------------------|---|------|
| 0  | S <= ~A          | * |      |
| 1  | S <= A & B       | * |      |
| 2  | S <= A   B       | * |      |
| 3  | S <= A ^ B       | * |      |
| 4  | S <= A + B       | * | *    |
| 5  | S <= A + B + Cin | * | *    |
| 6  | S <= A - B       | * | *    |
| 7  | S <= A - B + Cin | * | *    |

演算結果は \* 印の付いた出力に反映

図 4 4ビット算術論理演算装置

#### 課題 3-2 8 ビット簡易電卓(加算もしくは乗算)

8ビットの数字を加算もしくは乗算可能な、簡易電卓を設計・実装・テストする。

【必須】計算結果は、16進数の数字として7セグメントLEDに表示する。ユーザは、値 を設定するときはスライドスイッチ(8ビット)を設定する。操作方法は以下の通りである。

・BTNL を押すと値1として記憶し、7セグメント LED に表示する。

・BTNCを押すと値2として記憶し、7セグメントLEDに表示する。

- ・BTNR を押すと、2つの値の和を7セグメントLEDに表示する。
- 【オプション】

・BTND を押すと、2つの値の積を7セグメント LED に表示する。

## 課題 3-3 スロットマシンゲーム

以下のゲームを設計・実装・テストする

【必須】7 セグメント LED に数字3 ケタを表示し、時間と共に高速に変化する。ユーザが プッシュボタンを押すと、数字が停止する。

【オプション】システムは各桁の数字が全て一致している場合、「当たり」と判定して、ユー ザに示す。(例:LEDを賑やかに変化させる。)

[補足資料]

補足 1. Verilog-HDL シミュレーションにおいて信号値を出力する方法

レポート作成時、動作の様子を示すためには、画面写真をキャプチャして貼りつけるか、 信号値の変化をテキストとして貼りつける必要がある。シミュレーションの際に、テストベ ンチの Verilog のモジュール内に図 5に示す記述を加えると、信号値の変化をテキストで出 力することが出来る。(%b:2進数、%d:10進数、%o:8進数、%h:16進数)

initial \$monitor(\$stime, ~inO=%b in1=%b out=%b~, inO, in1, out);

図 5 シミュレーションにおける信号値を出力するための記述例

## 補足 2. FPGA のコンパイル結果・リソース使用量・性能を知る方法

FPGA のコンパイル(合成・配置配線)を行った後、Vivadoの Design Summary を見ることで、リソース使用量や性能を知ることが出来る。(画面右の Project Summary ウィンドウ内で、下にスクロールするとグラフが現れる)

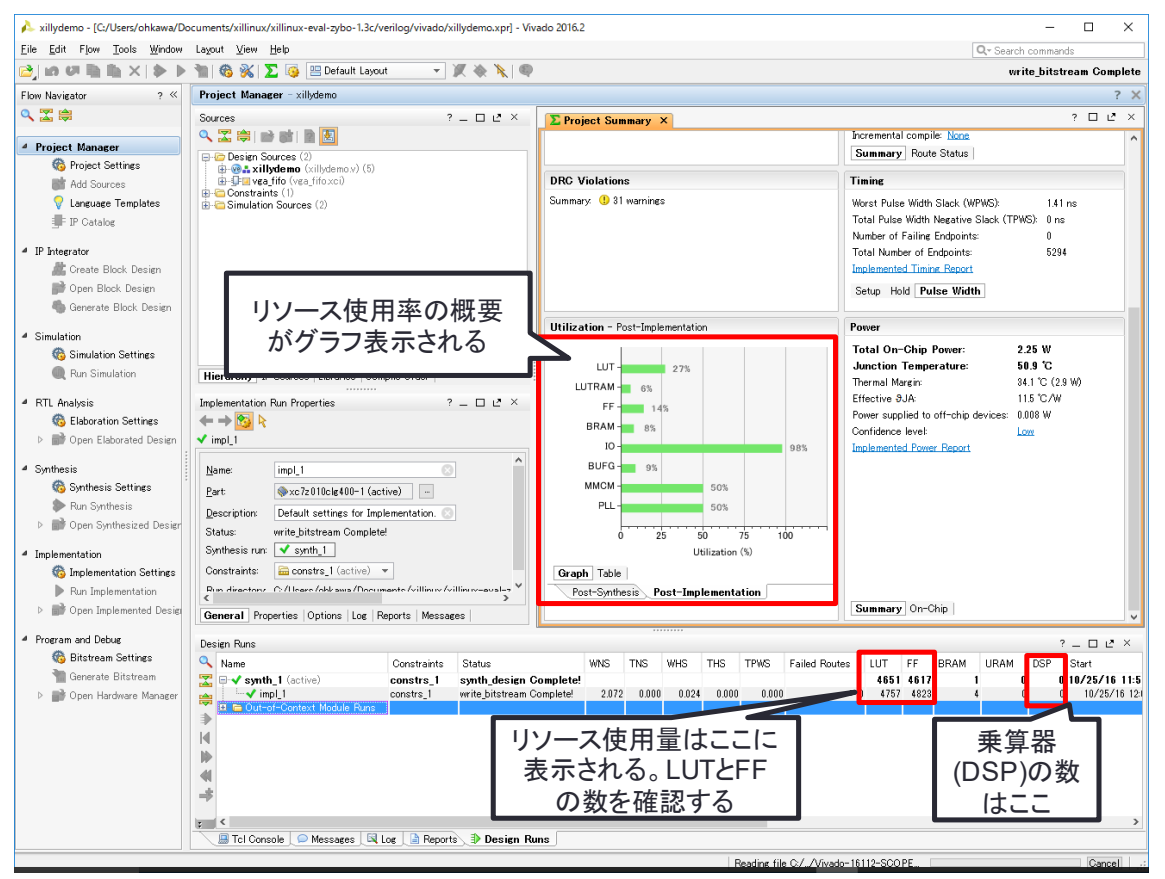

図 6 Vivadoの Project Summary の読み方

#### [参考文献]

- [1] 小林優, "入門 Verilog-HDL 記述", CQ 出版.
- [2] 小林優, "初めてでも使える HDL 文法概要① Verilog-HDL 編", デザインウェーブ マガジン, No.13, pp.150-159.
- [3] 小林優, "初めてでも使える Verilog HDL 文法ガイド ―― 記述スタイル編", http://www.kumikomi.net/archives/2009/07/verilog\_hdl.php
- [4] 内田智久, "Verilog-HDL 入門", http://research.kek.jp/people/uchida/educations/verilogHDL/

| 日付        | 氏名     | 修正内容                          |
|-----------|--------|-------------------------------|
| 2012 年度   | -      | 実験内容:シミュレータによる論理回路設計          |
| まで        |        |                               |
| 2013/3/27 | 大川 猛   | 教育用 FPGA ボード(Basys2)およびシミュレータ |
|           |        | を用いた実験内容への変更                  |
| 2013/4/3  | 大川 猛   | 語句の間違いなどの微修正                  |
| 2014/4/7  | 大川 猛   | 課題1を積和演算の内容に変更                |
|           |        | 補足6に乗算器使用量の調べ方を追加             |
|           |        | 課題2のパラメータを2014年度用に修正          |
|           |        | 課題 3-1 の入力が足りなかった問題を修正        |
|           |        | 課題 3-3 を新規追加                  |
| 2015/4/7  | 大川 猛   | 課題2のパラメータを2015年度用に修正          |
| 2016/4/6  | 大川 猛   | 課題2のパラメータを2016年度用に修正          |
| 2017/4/6  | 大川 猛   | Basys3 ボードを用いた実験内容に変更         |
| 2017/5/8  | 大川 猛   | 課題1の期待値が間違っていたので修正(17→2017)   |
| 2017/5/15 | 大川 猛   | 課題2のボタン名が間違っていたので修正           |
|           |        | 課題1・2のファイル名は自由とした。            |
|           |        | 課題2の検証のための表は自由形式とした。          |
|           |        | 課題3-1の機能仕様に不備があったので修正         |
| 2018/4/4  | 大川 猛   | 語句の間違いなどの微修正                  |
| 2019/4/11 | 鶴田 真理子 | 課題 1,2 のパラメータを 2019 年度用に修正    |
|           |        | 課題3をオプション課題に変更                |
| 2019/5/22 | 鶴田 真理子 | 課題1の入出力表の出力期待値を2進数表記に変更       |
|           |        | 手順 3-2 のページ番号の誤りを修正           |
| 2019/6/3  | 鶴田 真理子 | 課題2のボタン名が間違っていたので修正           |

#### [改訂履歴]